## Create an account on the TB DIAH e-learning site

1. Click on the "Create New Account" button

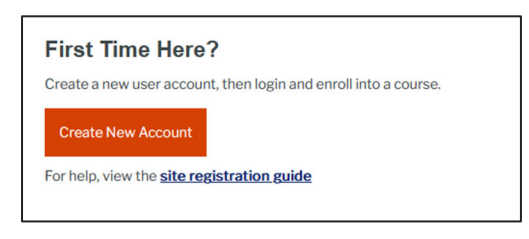

2. Fill out the web form. Make sure you fill out every field.

| Q 😵 🝷 Log in                                                                                                    |  |
|----------------------------------------------------------------------------------------------------|--|
|                                                                                                    |  |
| Create a New Account                                                                                                    |  |
| Fill out the form below to create a new user name and password for<br>the TB DIAH e-learning platform.                                                                                     |  |
| Once you create a new account, you will receive an email to verify<br>your information.<br>Note: ① means this information is required.                                                     |  |
| Username 🕕                                                                                                    |  |
|                                                                                                    |  |
| The password must have at least 8 characters, at least 1 digit(s), at least 1 lower case letter(s), at least 1 upper case letter(s), at least 1 special character(s) such as as *, ~, or # |  |
| Password 0                                                                                                    |  |
|                                                                                                    |  |
| Email address 9                                                                                                    |  |
|                                                                                                    |  |
| Ernail (again) 🧕                                                                                                    |  |
| First name 🜒                                                                                                    |  |
| Last name 0                                                                                                    |  |
|                                                                                                    |  |
| Country                                                                                                    |  |
| Select a country 🗘                                                                                                    |  |
| Are you a frontline worker? (i.e nurse, clinical officer, 0<br>community health worker)                                                                                                    |  |
| Choose 🗢                                                                                                    |  |
| Language 🕕                                                                                                    |  |
| Choose 🗢                                                                                                    |  |
| Create my new account Cancel                                                                                                    |  |
| • Required                                                                                                    |  |
| ^                                                                                                    |  |

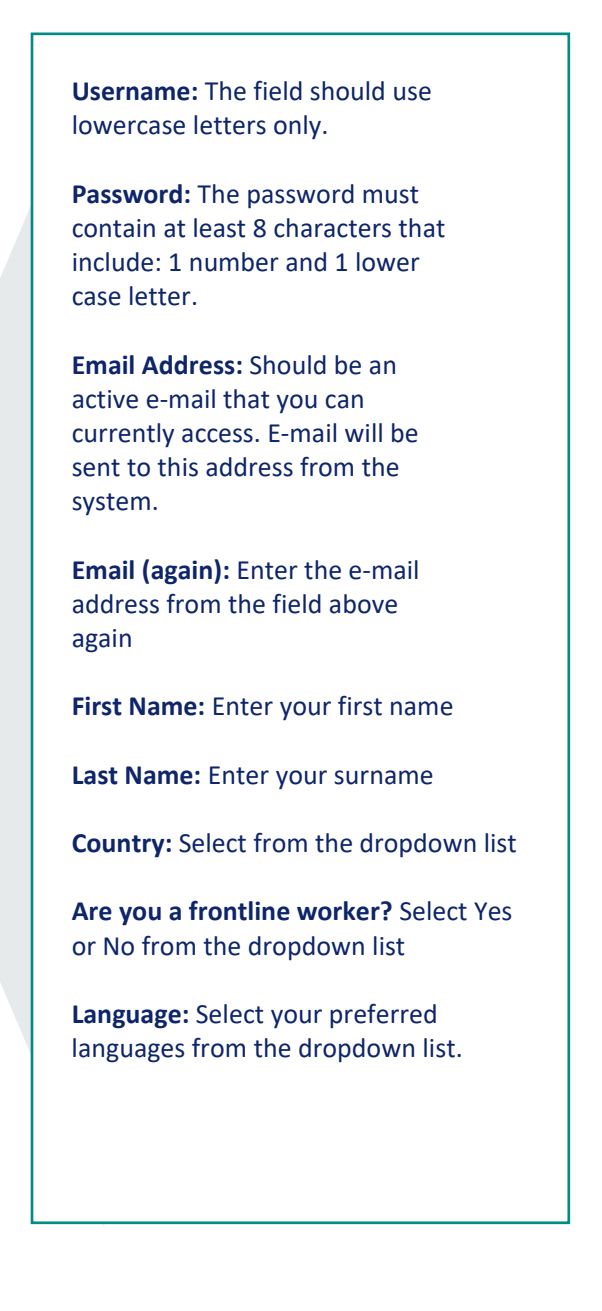

- 3. Click Create new account.
- 4. You will see this message informing you to check your email:

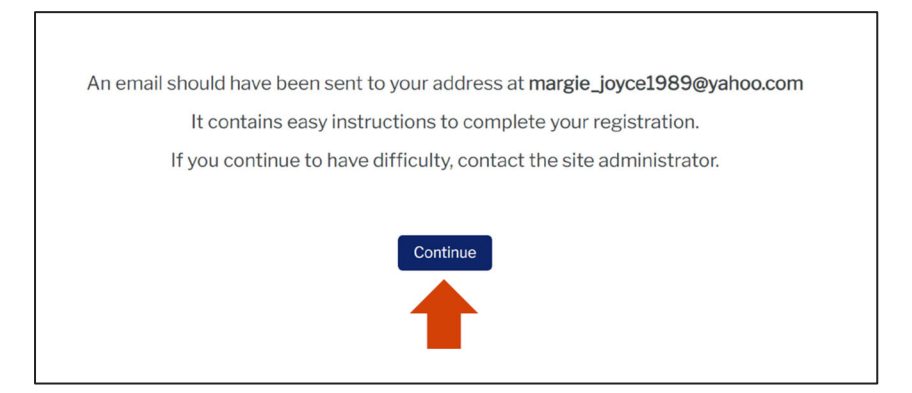

- 5. Click continue.
- 6. Check your inbox for a confirmation email from TB DIAH Admin. Click on the link or copy+paste the link to confirm your new account.
- 7. The link will return you to the stie. You will see this message that your registration was confirmed

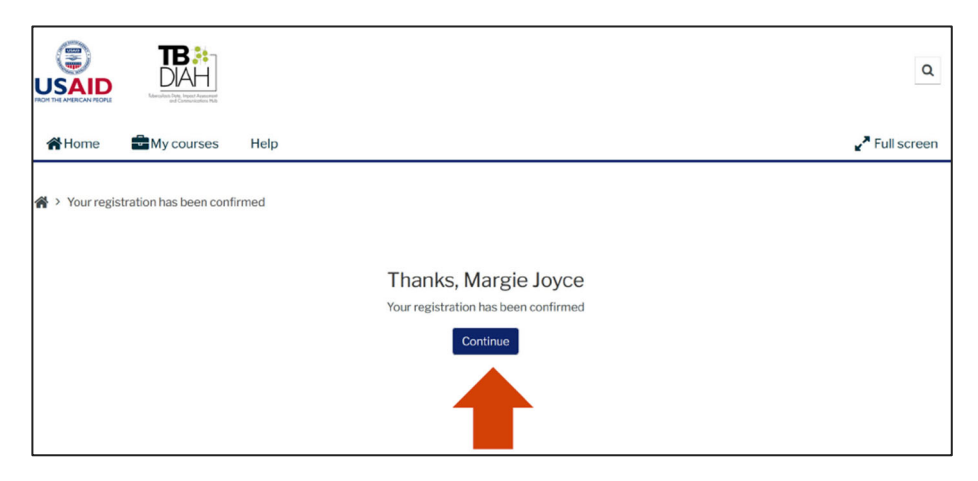

- 8. Click continue
- 9. You are now logged into the TB DIAH e-learning site and can enroll int the available courses.
- 10. Click on a course you want to take. Note that the courses are available in multiple languages. Click on your preferred language.

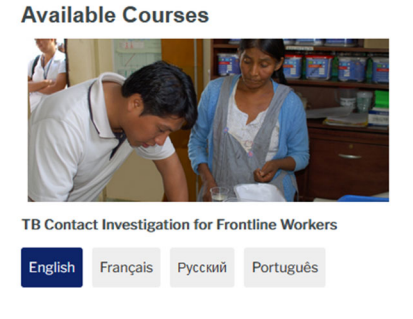

## **Enroll into a course**

1. Once you click on the course you will see this screen.

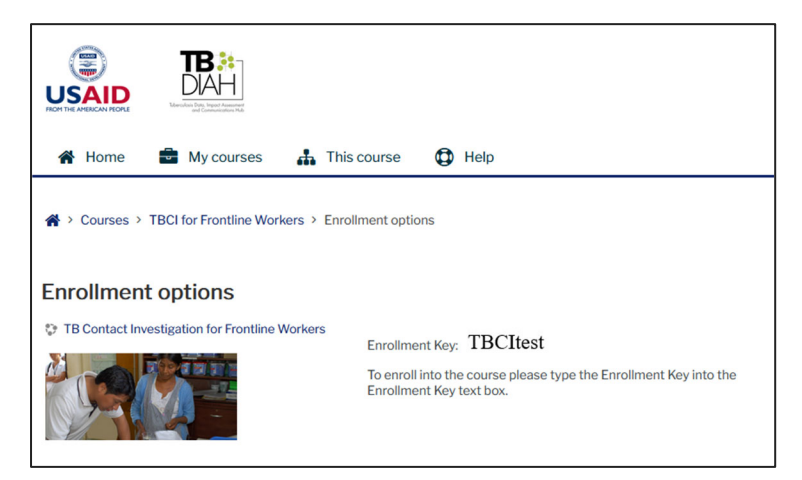

You need to type in the enrollment key, then click "Enroll me."

| Enrollment key | •••••     |  |
|----------------|-----------|--|
|                | Enroll me |  |

Success!! You are now enrolled in the course and can start learning!